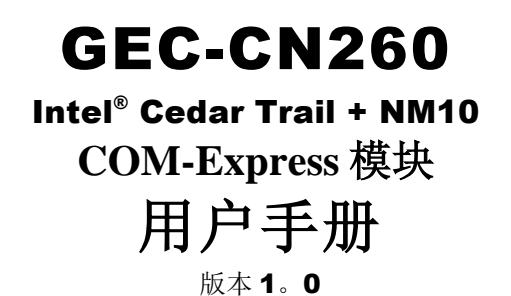

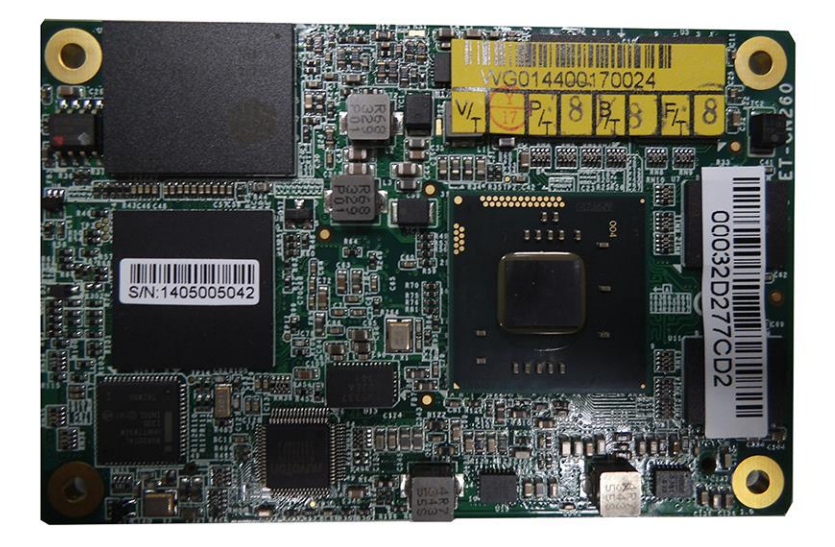

# 致谢

AMI BIOS 是 American Megatrends Inc 的注册商标。

PS/2是国际商业机器公司的注册商标。

英特尔和<u>英特尔®lvy Bridge</u>的直流移动处理器 是英特尔公司的注册商标。

微软 Windows 是微软公司的注册商标。

所有其它产品名称或商标均为其各自所有者的财产。

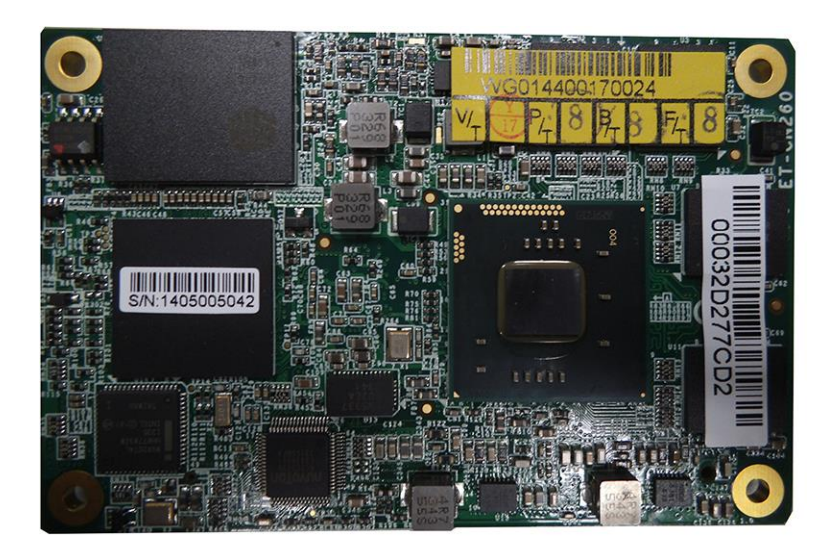

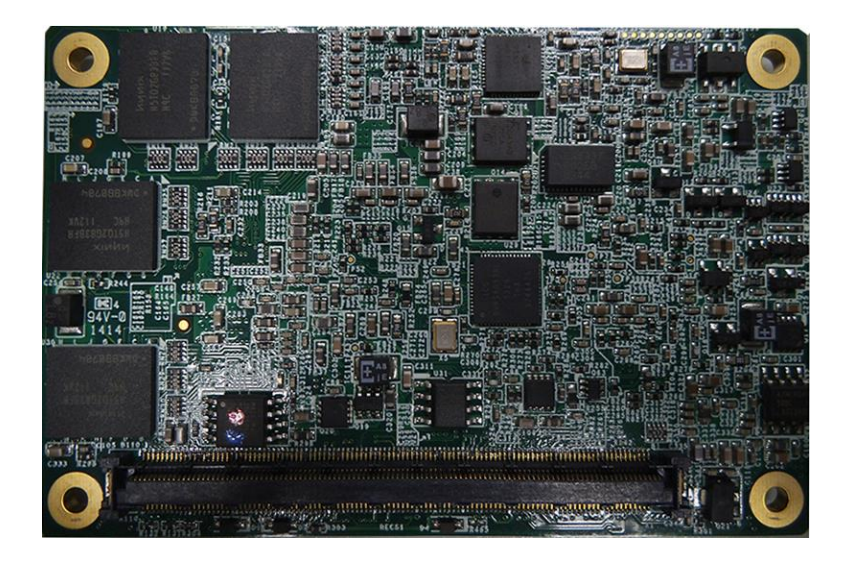

GEC-CN260用户手册 iii

# <u>介绍</u>

# 产品描述

The GEC-CN260 COM-Express Module is based on the latest Intel<sup>®</sup> Atom N2600 chipset with pin-out Type 10 that fully complies with the PICMG (PCI Industrial Computer Manufactures Group) COM.0 R2.0 specification. The platform supports 3<sup>rd</sup> generation Intel<sup>®</sup> Core processor family with BGA packing and feature an integrated dual-channel DDR3 memory controller as well as a graphics core.

The Intel Atom N2600 is made with 22-nanometer technology that unites the CPU and the graphics core on the transistor level. The latest Intel<sup>®</sup> processors provide advanced performance in both computing and graphics quality. This meets the requirement of customers in the gaming, POS, digital signage and server market segment.

Measuring 84mm x 55mm, the GEC-CN260 offers fast 6Gbps SATA, USB2.0 and DisplayPort.

# GEC-CN260 FEATURES:

- 支持英特尔 <sup>®</sup> 凌动处理器 N2000 系列
- 标配 2GB DDR3, 800/1066MHz 的内存
- 英特尔 <sup>®</sup> PCI-Express 千兆网卡
- 集成显卡的 VGA / DisplayPort 的/ LVDS 显示器
- 2 个 SATA 2.0, 8 个 USB 2.0,
- 4X PCI-E X1

# 清单

您的 GEC-CN260 包装应包括下列物品。

- 在 GEC-CN260 的 COM-Express 模块
  - 本用户手册
  - 1张 CD 包含芯片组驱动程序和闪存程序

# GEC-CN260规格

|                               | 规格-主板                                                                                                    |
|-------------------------------|----------------------------------------------------------------------------------------------------|
| Model                         | GEC-CN260                                                                                                    |
| Form Factor                   | Nano ETX express Type10 (Compatible Type1)                                                                                                    |
| PCB                           | High TG 170,2.0mm                                                                                                    |
| Layer                         | 12                                                                                                    |
|                               | CPU                                                                                                    |
| Model                         | Intel® Atom™ N2600                                                                                                    |
| Speed                         | 1.6Ghz                                                                                                    |
| Cache                         | 1MB                                                                                                    |
| Socket                        | FCBGA559                                                                                                    |
| TDP                           | 3.5W                                                                                                    |
|                               |                                                                                                    |
| Model                         | - Infel® CG82NM10 PCH [IDP = 2.1W]Package = BGA360,<br>17x 17 mm                                                                                                    |
|                               | - Intel®82574IT Giga Lan via PCIe x1                                                                                                    |
|                               | - DDR3 2GB on board, 256KBx8                                                                                                    |
|                               | - 8GB SSD Nand flash On Board (SMI SLC with Robust DATA                                                                                                    |
|                               | Protection) via SATA interface                                                                                                    |
|                               | BIOS                                                                                                    |
| Model                         | AMI                                                                                                    |
| SPI Flash                     | 16MB for BIOS                                                                                                    |
|                               | Memory                                                                                                    |
| Configuration                 | Supports DDR3 800 /1066 MT/s data rates.                                                                                                    |
| Max. Support                  | Max memory size 2 GB (-40 to + 85 degree C) onboard                                                                                                    |
|                               | Functionality                                                                                                    |
| Display                       | The Intel® Atom <sup>™</sup> Processor N2600 CPU, integrated<br>GMA3600 400MHz, supports DX9, OGL3.0, and MPEG2,<br>AVC/H.264, VC-1 HW decode/acceleration. Support VGA<br>& LVDS dual independent displays.<br>VGA: 1920*1200,60Hz at 267MHz Max<br>LVDS: 1366*768,60Hz at 112MHz Max(SC)<br>DDI for Display port |
| LAN / PHY                     | Intel®82574IT(-40 to + 85 degree C) From 1*PClex1 Bus                                                                                                    |
| Audio                         | Intel® NM10 Express Chipset build-in HD Audio Codec                                                                                                    |
| USB                           | Intel® NM10 Express Chipset build-in , supports 8*USB2.0                                                                                                    |
| LPC I / O                     | Intel® NM10 Express Chipset build-in LPC                                                                                                    |
| Serial ATA                    | Intel® NM10 Express Chipset build-in SATAII supports 2*SATAII                                                                                                    |
| SM Bus                        | Intel® NM10 Express Chipset build-in SMbus2.0                                                                                                    |
| H2C                           | 1x12C                                                                                                    |
| GPIO                          | 0,1,2,3 to 220-pin connectors (A-B)                                                                                                    |
| Hardware<br>Monitor           | Yes                                                                                                    |
|                               | Edge I/O                                                                                                    |
| Connector to<br>Carrier Board | One 220-pin connectors (A-B)<br>[COM Express 2.0 standard]<br>P/N: C12282202202200A3P<br>CN;B/M SMD 220P 180D 4H P-0.5mm [AMP 3-6318490-6]<br>RoHS                                                                                                    |

| Dimensions     |                                                                                                    |
|----------------|----------------------------------------------------------------------------------------------------|
| PCB Dimensions | 84 mm x 55mm                                                                                                    |
| Power          |                                                                                                    |
| Power          | Supports power saving modes including Normal /<br>Standby / Suspend modes. ACPI 2.0 compliant<br>ATX: +12V and +5VSB (standby power)<br>AT: 12V |
|                | VIA 220-pin connectors                                                                                                    |
| Add-On Feature |                                                                                                    |
| Watch Dog      | Yes (65536 level timer interval, from 0~65535 sec,<br>multi-level,<br>multi-option watchdog timer)                                              |
| Other          |                                                                                                    |
| Environmental  |                                                                                                    |
| Temperature    | Operating: -40°C to 85°C<br>Storage:55°C to 85°C                                                                                                |
| Humidity       | 3% ~ 95% (non-condensing)                                                                                                    |
| Shock          | standard Test                                                                                                    |
| Vibration      | BASE standard Test                                                                                                    |
| Certification  | RoHS                                                                                                    |
| MTBF           | ≥100000h                                                                                                    |
| OS Support     | Windows XP, Windows XP Embedded, Windows<br>Vista, Windows 7, Windows 8, Linux, VXWorks                                                         |

主板尺寸

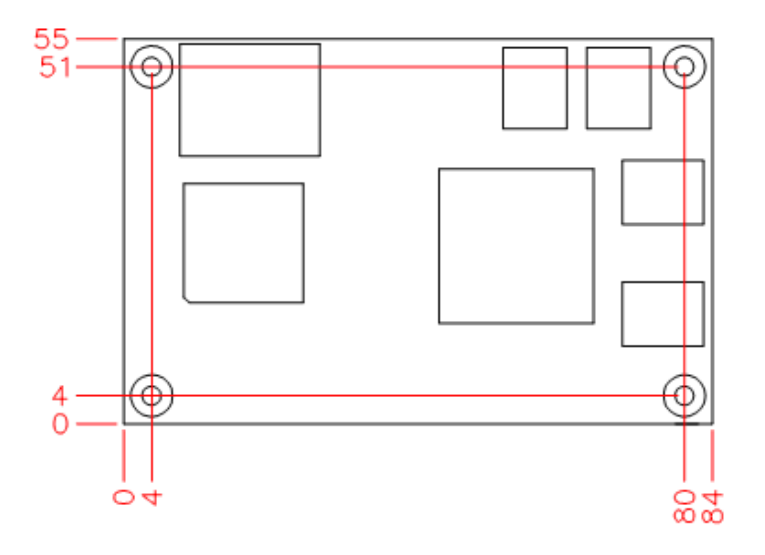

<u>安装</u>

| 节提供有关如何 | 使用上的GEC-CN260跳线和连接器, | 以建立一个可 |
|---------|----------------------|--------|
| 行的系统信息。 | 涵盖的主题包括:             |        |

| GEC-CN260连接器位置             | <br>7 |
|----------------------------|-------|
| RECS1: COM EXPRESS A和B类型10 | <br>8 |

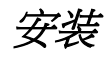

# GEC-CN260连接器位置

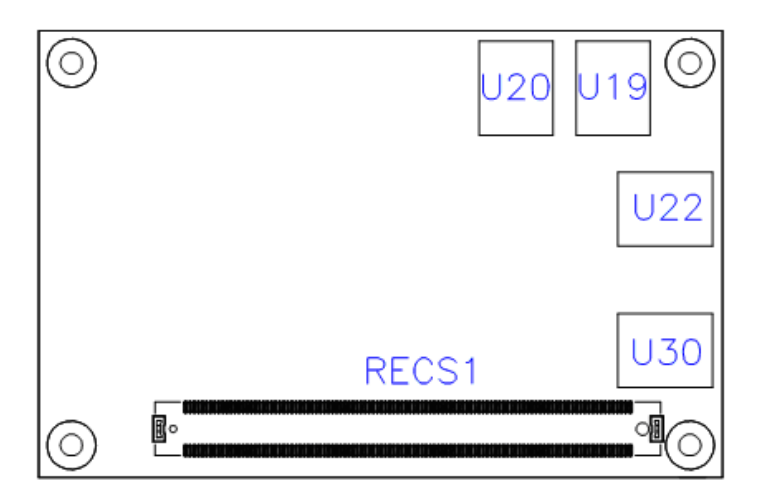

| GEC-CN26 连接器位置                | Page |
|-------------------------------|------|
| RECS1: COM EXPRESS A&B TYPE10 | 8    |

安装

Connector X1A Row A

| Pin | Signal         | Description                                        | Comment |
|-----|----------------|----------------------------------------------------|---------|
| A1  | GND_1          | Power Ground                                       |         |
| A2  | GBE0_MDI3-     | Ethernet Receive Data-                             |         |
| A3  | GBE0_MDI3+     | Ethernet Receive Data+                             |         |
| A4  | GBE0_LINK100#  | Ethernet Speed LED 100Mbps                         |         |
| A5  | GBE0_LINK1000# | Ethernet Speed LED 1000Mbps                        |         |
| A6  | GBE0_MDI2-     | Ethernet Receive Data-                             |         |
| A7  | GBE0_MDI2+     | Ethernet Receive Data+                             |         |
| A8  | GBE0_LINK#     | LAN Link LED                                       |         |
| A9  | GBE0_MDI1-     | Ethernet Receive Data-                             |         |
| A10 | GBE0_MDI1+     | Ethernet Receive Data-                             |         |
| A11 | GND_2          | Power Ground                                       |         |
| A12 | GBE0_MDI0-     | Ethernet Transmit Data-                            |         |
| A13 | GBE0_MDI0+     | Ethernet Transmit Data+                            |         |
| A14 | GBE0_CTREF     | LAN Reference Voltage                              |         |
| A15 | SUS_S3#        | Indicates Suspend to RAM state                     |         |
| A16 | SATA0_TX+      | SATA 0 Transmit Data+                              |         |
| A17 | SATA0_TX-      | SATA 0 Transmit Data-                              |         |
| A18 | SUS_S4#        | Indicates Suspend to Disk state                    |         |
| A19 | SATA0_RX+      | SATA 0 Receive Data+                               |         |
| A20 | SATA0_RX-      | SATA 0 Receive Data-                               |         |
| A21 | GND_3          | Power Ground                                       |         |
| A22 | SATA2_TX+      | SATA 2 Transmit Data+(Not Connected)               | NC      |
| A23 | SATA2_TX-      | SATA 2 Transmit Data+(Not Connected)               | NC      |
| A24 | SUS_S5#        | Indicates Soft Off state; same function as SUS_S4# |         |
| A25 | SATA2_RX+      | SATA 2 Receive Data+(Not Connected)                | NC      |
| A26 | SATA2_RX-      | SATA 2 Receive Data+(Not Connected)                | NC      |
| A27 | BATLOW#        | Indicates low external battery                     |         |
| A28 | ATA_ACT#       | SATA Activity Indicator                            |         |
| A29 | AC_SYNC        | HD Audio Sync                                      |         |
| A30 | AC_RST#        | HD Audio Reset                                     |         |
| A31 | GND_4          | Power Ground                                       |         |

安装

| A32 | AC_BITCLK      | HD Audio Clock                                                 |      |
|-----|----------------|----------------------------------------------------------------|------|
| A33 | AC_SDOUT       | HD Audio Data                                                  |      |
| A34 | BIOS_DISABLE#  | Disable Module BIOS. Enables boot from a BIOS on<br>Cayyrboard |      |
| A35 | THRMTRIP#      | CPU thermal shutdown indicator                                 |      |
| A36 | USB6-          | USB Data- Port #6                                              |      |
| A37 | USB6+          | USB Data+ Port #6                                              |      |
| A38 | USB_6_7_OC#    | USB Over current Pair 6 / 7                                    |      |
| A39 | USB4-          | USB Data- Port #4                                              |      |
| A40 | USB4+          | USB Data+ Port #4                                              |      |
| A41 | GND_5          | Power Ground                                                   |      |
| A42 | USB2-          | USB Data- Port #2                                              |      |
| A43 | USB2+          | USB Data+ Port #2                                              |      |
| A44 | USB_2_3_OC#    | USB Over current Pair 2 / 3                                    |      |
| A45 | USB0-          | USB Data- Port #0                                              |      |
| A46 | USB0+          | USB Data+ Port #0                                              |      |
| A47 | V_RTC          | RTC Power Supply +3V                                           |      |
| A48 | EXCD0_PERST#   | PCI Express Card 0 Reset                                       |      |
| A49 | EXCD0_CPPE#    | PCI Express Card 0 Request                                     |      |
| A50 | LPC_SERIRQ     | LPC Serial Interrupt Request                                   |      |
| A51 | GND_6          | Power Ground                                                   |      |
| A52 | PCIE_TX5+      | PCIe Iane #5 Transmit+(Not Connected)                          | NC   |
| A53 | PCIE_TX5-      | PCIe lane #5 Transmit-(Not Connected)                          | NC   |
| A54 | SDIO_D0 / GPI0 | SDIO#0 Data0 / General Purpose Input 0                         | GPI0 |
| A55 | PCIE_TX4+      | PCIe lane #4 Transmit+(Not Connected)                          | NC   |
| A56 | PCIE_TX4-      | PCIe lane #4 Transmit-(Not Connected)                          | NC   |
| A57 | GND_7          | Power Ground                                                   |      |
| A58 | PCIE_TX3+      | PCIe lane #3 Transmit+(Not Connected)                          |      |
| A59 | PCIE_TX3-      | PCIe lane #3 Transmit-(Not Connected)                          |      |
| A60 | GND_8          | Power Ground                                                   |      |
| A61 | PCIE_TX2+      | PCIe lane #2 Transmit+(Not Connected)                          | NC   |
| A62 | PCIE_TX2-      | PCIe Iane #2 Transmit-(Not Connected)                          | NC   |
| A63 | SDIO_D1 / GPI1 | SDIO#0 Data1 / General Purpose Input 1                         | GPI1 |
| A64 | PCIE_TX1+      | PCIe lane #1 Transmit+                                         |      |
| A65 | PCIE_TX1-      | PCIe Iane #1 Transmit-                                         |      |

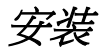

| A66 | GND_9           | Power Ground                            |      |
|-----|-----------------|-----------------------------------------|------|
| A67 | SDIO_D2 / GPI2  | SDIO#0 Data2 / General Purpose Input 2  | GPI2 |
| A68 | PCIE_TX0+       | PCIe Iane #0 Transmit+                  |      |
| A69 | PCIE_TX0-       | PCIe lane #0 Transmit+                  |      |
| A70 | GND_10          | Power Ground                            |      |
| A71 | LVDS_A0+        | LVDS Channel A (positive)               |      |
| A72 | LVDS_A0-        | LVDS Channel A (negative)               |      |
| A73 | LVDS_A1+        | LVDS Channel A (positive)               |      |
| A74 | LVDS_A1-        | LVDS Channel A (negative)               |      |
| A75 | LVDS_A2+        | LVDS Channel A (positive)               |      |
| A76 | LVDS_A2-        | LVDS Channel A (negative)               |      |
| A77 | LVDS_VDD_EN     | LVDS Panel Power Control                |      |
| A78 | LVDS_A3+        | LVDS Channel A (positive)               |      |
| A79 | LVDS_A3-        | LVDS Channel A (negative)               |      |
| A80 | GND_11          | Power Ground                            |      |
| A81 | LVDS_A_CK+      | LVDS Channel A Clock+                   |      |
| A82 | LVDS_A_CK-      | LVDS Channel A Clock-                   |      |
| A83 | LVDS_I2C_CK     | LVDS I2C Clock (DDC)                    |      |
| A84 | LVDS_I2C_DAT    | LVDS I2C Data (DDC)                     |      |
| A85 | SDIO_D3 / GPI3  | SDIO#0 Data3 / General Purpose Input 3  | GPI3 |
| A86 | KBD_RST#        | Keyboard Reset                          |      |
| A87 | KBD_A20GATE     | A20 gate                                |      |
| A88 | PCIE0_CK_REF+   | PCIe Clock (positive)                   |      |
| A89 | PCIE0_CK_REF-   | PCIe Clock (negative)                   |      |
| A90 | GND_12          | Power Ground                            |      |
| A91 | RSVD1           | Reserved                                | NC   |
| A92 | RSVD2           | Reserved                                | NC   |
| A93 | SDIO_CIk / GPO0 | SDIO#0 Clock / General Purpose Output 0 | GPO0 |
| A94 | RSVD3           | Reserved                                | NC   |
| A95 | RSVD4           | Reserved                                | NC   |
| A96 | GND_13          | Power Ground                            |      |
| A97 | V_12V_1         | 12V                                     |      |
| A98 | V_12V_2         | 12V                                     |      |
| A99 | V_12V_3         | 12V                                     |      |

安装

| A100 | GND_14   | Power Ground |  |
|------|----------|--------------|--|
| A101 | V_12V_4  | 12V          |  |
| A102 | V_12V_5  | 12V          |  |
| A103 | V_12V_6  | 12V          |  |
| A104 | V_12V_7  | 12V          |  |
| A105 | V_12V_8  | 12V          |  |
| A106 | V_12V_9  | 12V          |  |
| A107 | V_12V_10 | 12V          |  |
| A108 | V_12V_11 | 12V          |  |
| A109 | V_12V_12 | 12V          |  |
| A110 | GND_15   | Power Ground |  |

#### Connector X1A Row B

| Pin | Signal     | Description                                                      | Comment |
|-----|------------|------------------------------------------------------------------|---------|
| B1  | GND_16     | Power Ground                                                     |         |
| B2  | GBE0_ACT#  | Ethernet Activity LED                                            |         |
| B3  | LPC_FRAME# | LPC Frame Indicator                                              |         |
| B4  | LPC_AD0    | LPC Address / Data Bus                                           |         |
| B5  | LPC_AD1    | LPC Address / Data Bus                                           |         |
| B6  | LPC_AD2    | LPC Address / Data Bus                                           |         |
| B7  | LPC_AD3    | LPC Address / Data Bus                                           |         |
| B8  | LPC_DRQ0#  | LPC Data Request (Not Connected)                                 | NC      |
| B9  | LPC_DRQ1#  | LPC Data Request (Not Connected)                                 | NC      |
| B10 | LPC_CLK    | LPC Clock                                                        |         |
| B11 | GND_17     | Power Ground                                                     |         |
| B12 | PWRBTN#    | Power Button Input                                               |         |
| B13 | SMB_CLK    | SMBus Clock                                                      |         |
| B14 | SMB_DAT    | SMBus Data                                                       |         |
| B15 | SMB_ALERT# | SMBus Interrupt                                                  |         |
| B16 | SATA1_TX+  | SATA 1 Transmit Data+ (optional)                                 |         |
| B17 | SATA1_TX-  | SATA 1 Transmit Data- (optional)                                 |         |
| B18 | SUS_STAT#  | Indicates imminent suspend operation; used to notify LPC devices |         |
| B19 | SATA1_RX+  | SATA 1 Receive Data+ (optional)                                  |         |

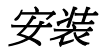

| B20 | SATA1_RX-    | SATA 2 Receive Data- (optional)                 |    |
|-----|--------------|-------------------------------------------------|----|
| B21 | GND_18       | Power Ground                                    |    |
| B22 | SATA3_TX+    | SATA 3 Transmit Data+ (Not Connected)           | NC |
| B23 | SATA3_TX-    | SATA 3 Transmit Data- (Not Connected)           | NC |
| B24 | PWR_OK       | Power OK from power supply                      |    |
| B25 | SATA3_RX+    | SATA 3 Receive Data+ (Not Connected)            | NC |
| B26 | SATA3_RX-    | SATA 3 Receive Data+ (Not Connected)            | NC |
| B27 | WTD          | Indicator for Watchdog Timeout                  |    |
| B28 | AC_SDIN2     | Audio Codec Serial Data in 2 (Not Connected)    | NC |
| B29 | AC_SDIN1     | Audio Codec Serial Data in 1                    |    |
| B30 | AC_SDIN0     | Audio Codec Serial Data in 0                    |    |
| B31 | GND_19       | Power Ground                                    |    |
| B32 | SPEKR        | Speaker Interface                               |    |
| B33 | I2C_CK       | General Purpose I2C Clock                       |    |
| B34 | I2C_DAT      | General Purpose I2C Data                        |    |
| B35 | THRM#        | Over Temperature Indicator                      |    |
| B36 | USB7-        | USB Data- Port #7 (USB Mode) / USB Data- Client |    |
| B37 | USB7+        | USB Data- Port #7 (USB Mode) / USB Data+ Client |    |
| B38 | USB_4_5_OC#  | USB Over current Pair 4 / 5                     |    |
| B39 | USB5-        | USB Data- Port #5                               |    |
| B40 | USB5+        | USB Data+ Port #5                               |    |
| B41 | GND_20       | Power Ground                                    |    |
| B42 | USB3-        | USB Data- Port #3                               |    |
| B43 | USB3+        | USB Data+ Port #3                               |    |
| B44 | USB_2_3_OC#  | USB Over current Pair 2 / 3                     |    |
| B45 | USB1-        | USB Data- Port #1                               |    |
| B46 | USB1+        | USB Data+ Port #1                               |    |
| B47 | EXCD1_PERST# | PCIe Express Card 1 Reset                       |    |
| B48 | EXCD1_CPPE#  | PCIe Express Card 1 Request                     |    |
| B49 | SYS_RESET#   | Reset button input                              |    |
| B50 | CB_RESET#    | Carrier Board Reset                             |    |
| B51 | GND_21       | Power Ground                                    |    |
| B52 | PCIE_RX5+    | PCIe lane #5 Receive+ (Not Connected)           | NC |
| B53 | PCIE_RX5-    | PCIe Iane #5 Receive- (Not Connected)           | NC |

安装

| B54 | SDIO_CMD /<br>GPO1 | SDIO#0 Command / General Purpose Output 1 | GPO1 |
|-----|--------------------|-------------------------------------------|------|
| B55 | PCIE_RX4+          | PCIe Iane #4 Receive+ (Not Connected)     | NC   |
| B56 | PCIE_RX4-          | PCIe Iane #4 Receive- (Not Connected)     | NC   |
| B57 | SDIO_CMD /<br>GPO2 | SDIO#0 Command / General Purpose Output 2 | GPO2 |
| B58 | PCIE_RX3+          | PCIe Iane #3 Receive+ (Not Connected)     | NC   |
| B59 | PCIE_RX3-          | PCIe lane #3 Receive- (Not Connected)     | NC   |
| B60 | GND_22             | Power Ground                              |      |
| B61 | PCIE_RX2+          | PCIe lane #2 Receive+ (Not Connected)     | NC   |
| B62 | PCIE_RX2-          | PCIe Iane #2 Receive- (Not Connected)     | NC   |
| B63 | SDIO_CMD /<br>GPO3 | SDIO#0 Command / General Purpose Output 3 | GPO3 |
| B64 | PCIE_RX1+          | PCIe Iane #1 Receive+                     |      |
| B65 | PCIE_RX1-          | PCIe lane #1 Receive-                     |      |
| B66 | WAKE0#             | PCI Express Wake Event                    |      |
| B67 | WAKE1#             | General Purpose Wake Event                |      |
| B68 | PCIE_RX0+          | PCle lane #0 Receive+                     |      |
| B69 | PCIE_RX0+          | PCIe lane #0 Receive-                     |      |
| B70 | GND_23             | Power Ground                              |      |
| B71 | LVDS_B0+           | LVDS Channel B (positive) (Not Connected) | NC   |
| B72 | LVDS_B0-           | LVDS Channel B (negative) (Not Connected) | NC   |
| B73 | LVDS_B1+           | LVDS Channel B (positive) (Not Connected) | NC   |
| B74 | LVDS_B1-           | LVDS Channel B (negative) (Not Connected) | NC   |
| B75 | LVDS_B2+           | LVDS Channel B (positive) (Not Connected) | NC   |
| B76 | LVDS_B2-           | LVDS Channel B (negative) (Not Connected) | NC   |
| B77 | LVDS_B3+           | LVDS Channel B (positive) (Not Connected) | NC   |
| B78 | LVDS_B3-           | LVDS Channel B (negative) (Not Connected) | NC   |
| B79 | LVDS_BKLT_EN       | Backlight Enable                          |      |
| B80 | GND_24             | Power Ground                              |      |
| B81 | LVDS_B_CK+         | LVDS Channel B Clock+ (Not Connected)     | NC   |
| B82 | LVDS_B_CK-         | LVDS Channel B Clock- (Not Connected)     | NC   |
| B83 | LVDS_BKLT_CTR<br>L | Backlight Brightness Control              |      |
| B84 | V_5V_SBY           | 5V Standby                                |      |
| B85 | V_5V_SBY           | 5V Standby                                |      |
| B86 | V_5V_SBY           | 5V Standby                                |      |
| B87 | V_5V_SBY           | 5V Standby                                |      |

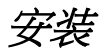

| B88  | RSVD5       | Reserved                                       |    |
|------|-------------|------------------------------------------------|----|
| B89  | VGA_RED     | VGA Red (Not Connected)                        | NC |
| B90  | GND_25      | Power Ground                                   |    |
| B91  | VGA_GRN     | VGA Green (Not Connected)                      | NC |
| B92  | VGA_BLU     | VGA Blue (Not Connected)                       | NC |
| B93  | VGA_HSYNC   | VGA Horizontal Synchronization (Not Connected) | NC |
| B94  | VGA_VSYNC   | VGA Vertical Synchronization (Not Connected)   | NC |
| B95  | VGA_I2C_CK  | VGA I2C Clock (Not Connected)                  | NC |
| B96  | VGA_I2C_DAT | VGA I2C Data (Not Connected)                   | NC |
| B97  | TV_DAC_A    | TV DAC Channel A (Not Connected)               | NC |
| B98  | TV_DAC_B    | TV DAC Channel B (Not Connected)               | NC |
| B99  | TV_DAC_C    | TV DAC Channel C (Not Connected)               | NC |
| B100 | GND_26      | Power Ground                                   |    |
| B101 | V_12V_12    | 12V                                            |    |
| B102 | V_12V_13    | 12V                                            |    |
| B103 | V_12V_14    | 12V                                            |    |
| B104 | V_12V_15    | 12V                                            |    |
| B105 | V_12V_16    | 12V                                            |    |
| B106 | V_12V_17    | 12V                                            |    |
| B107 | V_12V_18    | 12V                                            |    |
| B108 | V_12V_19    | 12V                                            |    |
| B109 | V_12V_20    | 12V                                            |    |
| B110 | GND_27      | Power Ground                                   |    |

# BIOS设置

此章节更易描述板卡附带不同的可供选择AMI BIOS设置。在本章中的主题如下:

| 错误!未定义书签。 |
|-----------|
|           |
|           |
|           |

BIOS 功能介绍

安装在您的电脑系统ROM BIOS(基本输入/输出系统)支持英特尔 处理器。 该BIOS提供了一个标准的设备,如磁盘驱动器,串行端 口和并行端口至关重要的低级别支持。 它还具有密码保护功能, 以及详细的微调芯片组控制整个系统的特殊支持。.

#### **BIOS** 设置

BIOS可对指定的系统配置和设置的安装实用程序。该系统的BIOS ROM中储存有设置程序。当你打开电脑时,BIOS会立即启动。按 <Del>键马上让你进入设置程序。如果你是一个有点晚按<Del>键, POST(加电自检)将继续常规的检测,从而阻止您调用安装程序。 如果您仍需要进入 Setup,按"复位"按钮或同时按<Ctrl>, <Alt>与 <Delete>键重新启动系统。您也可以通过再次关闭系统,然后再打 开重新启动。 将出现在屏幕上显示以下消息:

#### 按<DEL>进入 Setup

一般情况下,您按下箭头键突出显示的项目,回车选择,Page Up 和 Page Down 改变条目, <F1>寻求帮助, <Esc>退出。

当您进入设置实用程序,在主菜单屏幕上会出现在屏幕上。 主菜 单可以让你从不同的设置功能和退出选择。

#### **警告:** 强烈建议您不要进行任何更改芯片组默认值。这些默认 设置都经过精心挑选双方AMI和系统制造商提供的绝对 最大的性能和可靠性。

#### 系统日期

设置日期。 使用 Tab 键数据元素之间进行切换。

#### 系统时间

设置时间。 使用 Tab 键数据元素之间进行切换。

## 高级设置

本部分允许您配置和改善你的系统,并允许您根据您的喜好设置一些系统功能。.

|                                                                          |                                                                                                    |                 | Aptio Setu | up Utility          |                                                                                                    |
|--------------------------------------------------------------------------|----------------------------------------------------------------------------------------------------|-----------------|------------|---------------------|----------------------------------------------------------------------------------------------------|
| Main                                                                     | Advanced                                                                                                    | Chipset         | Boot       | Security            | / Save & Exit                                                                                                    |
| Legacy<br>Launch<br>PCI<br>Wak<br>CPL<br>SAT<br>USE<br>Sup<br>NCT<br>PPM | OppROM Support<br>PXE OpROM<br>Storage OpROM<br>Subsystem Settings<br>te up event setting<br>Configuration<br>Configuration<br>Configuration<br>Configuration<br>5523D Second Supe<br>Configuration | er IO Configura | ation      | Disabled<br>Enabled | → ← Select Screen ↑↓ Select Item Enter: Select +- Change Opt F1: General Help F2: Previous Values F3: Optimized Default F4: Save & EXIT FSC: Evit |
|                                                                          |                                                                                                    |                 |            |                     |                                                                                                    |

# Launch PXE OpROM

启用或禁用对传统网络德维CES引导选项。

## Launch Storage OpROM

启用或禁用对传统大容量存储设备与选项ROM引导选项。

## PCI 子系统设置

| Antio | Setun | litility |
|-------|-------|----------|
| -puo  | Jeruh | ounty    |

| Main Advanced          | Chipset | Boot         | Security | / Save & Exit                    |
|------------------------|---------|--------------|----------|----------------------------------|
| PCI Bus Driver Version |         | V 2.05.01    |          |                                  |
| PCI ROM Priority       |         | Legacy ROM   |          | → ← Select Screen ↑↓ Select Item |
| PCI Common Settings    |         |              |          | Enter: Select<br>+- Change Opt   |
| PCI Latency Timer      |         | 32 PCI Bus C | locks    | F1: General Help                 |
| VGA Palette Snoop      |         | Disabled     |          | F2: Previous Values              |
| PERR# Generation       |         | Disabled     |          | F3: Optimized Default            |
| SERR# Generation       |         | Disabled     |          | F4: Save & EXIT                  |
|                        |         |              |          | ESC: Exit                        |

#### **PCI ROM Priority**

如果有多个选项ROM(传统和EFI兼容),指定了PCI选件ROM启动。.

#### **PCI Latency Timer**

值被编入PCI延时定时器寄存器。.

#### **VGA Palette Snoop**

启用或禁用VGA调色板寄存器Snooping功能。

#### **PERR# Generation**

启用或禁用PCI设备生成PERR#。.

#### SERR# Generation

启用或禁用PCI设备产生SERR#。

## BIOS 设置

唤醒事件设置

|                   |                                         |         | Aptio Setup          | Utility  |                                                                                                    |
|-------------------|-----------------------------------------|---------|----------------------|----------|----------------------------------------------------------------------------------------------------|
| Main              | Advanced                                | Chipset | Boot                 | Security | / Save & Exit                                                                                                    |
| Wake sy<br>Wake u | ystem with Fixed Tim<br>b by PCIE WAKE# | e       | Disabled<br>Disabled |          | → ← Select Screen<br>↑↓ Select Item<br>Enter: Select<br>+- Change Opt<br>F1: General Help<br>F2: Previous Values<br>F3: Optimized Default<br>F4: Save & EXIT<br>ESC: Exit |

#### Wake system with Fixed Time

启用或禁用系统唤醒报警事件。当启用时,系统将被唤醒的小时:: 分钟::秒指定

#### Wake up by PCIE WAKE#

该选项被禁用, 启用

# CPU 配置 本节显示了CPU的配置参数

|                                                                                                    |                                                                                      | Aprilo Gerup O                                                      | unty      |                                                                                                  |
|----------------------------------------------------------------------------------------------------|--------------------------------------------------------------------------------------|---------------------------------------------------------------------|-----------|--------------------------------------------------------------------------------------------------|
| Main Advanced                                                                                                    | Chipset                                                                              | Boot                                                                | Security  | / Save & Exit                                                                                    |
| CPU Configuration                                                                                                    |                                                                                      |                                                                     |           |                                                                                                  |
| Processor Type<br>EMT64<br>Processor Speed<br>System Bus Speed<br>Ratio Status<br>Actual Ratio<br>System Bus Speed<br>Processor Stepping<br>Microcode Revision<br>L1 Cache RAM<br>L2 Cache RAM<br>Processor Core | Intel<br>Sup<br>1600<br>400<br>16<br>16<br>400<br>3060<br>269<br>2x56<br>2x57<br>Dua | I(R) Atom(TM) (<br>ported<br>0 MHz<br>MHz<br>61<br>6 k<br>12 k<br>I | CPU N2600 | → ← Select Screen<br>†↓ Select Item<br>Enter: Select                                             |
| Hyper-Threading                                                                                                    | Sup                                                                                  | ported                                                              |           | +- Change Opt                                                                                    |
| Hyper-Threading<br>Execute Disable Bit<br>Limit CPUID Maximum                                                                                                    | Ena<br>Ena<br>Disa                                                                   | bled<br>bled<br>abled                                               |           | F1: General help<br>F2: Previous Values<br>F3: Optimized Default<br>F4: Save & EXIT<br>ESC: Exit |

Aptio Setup Utility

## Hyper-threading

启用Windows XP和Linux (操作系统使超线程技术最优化),并禁用其他OS (操作系统不能使超线程技术最优化)。.

#### **Execute Disable Bit**

XD可以防止某些恶意的缓冲区溢出攻击,当与支持的操作系统结合(在Windows Server 2003 SP1,Windows XP SP2中的SuSE Linux 9.2,RedHat企业3更新3。)

#### Limit CPUID Maximum

禁用Windows XP中。

# SATA 控制器

|              |                                    |         | • •                        |          |                                                    |
|--------------|------------------------------------|---------|----------------------------|----------|----------------------------------------------------|
| Main         | Advanced                           | Chipset | Boot                       | Security | / Save & Exit                                      |
| SATA<br>SATA | Port0<br>Port1                     |         | Not Present<br>SM651GE8 BA | (7.9GB)  |                                                    |
| SATA         | Controller(s)                      |         | Enabled                    |          | → ← Select Screen<br>↑↓ Select Item                |
| Config       | jure SATA as                       |         | AHCI                       |          | Enter: Select<br>+- Change Opt<br>F1: General Help |
| SATA<br>SATA | Port 0 Hot Plug<br>Port 1 Hot Plug |         | Disabled<br>Disabled       |          | F2: Previous Values<br>F3: Optimized Default       |
|              |                                    |         |                            |          | ESC: Exit                                          |

Aptio Setup Utility

# SATA Controller(s)

SATA Ports (0-3) Device Names if Present and Enabled.

## **Configure SATA as**

Select a configuration for SATA Controller. (1) IDE 模式. (2) AHCI 模式.

# SATA Port 0/1 Hot Plug

指定此端口热插拔。

## **USB** Configuration

Aptio Setup Utility

| Main Advanced                       | Chipset        | Boot               | Security | / Save & Exit                                                        |
|-------------------------------------|----------------|--------------------|----------|----------------------------------------------------------------------|
| USB Configuration                   |                |                    |          |                                                                      |
| USB Devices:<br>None                |                |                    |          | → ← Select Screen                                                    |
| Legacy USB Support<br>EHCI Hand-off |                | Enabled<br>Enabled |          | ↑↓ Select Item<br>Enter: Select<br>+- Change Opt<br>F1: General Help |
| USB hardware delays                 | and time-outs: |                    |          | F2: Previous Values                                                  |
| USB Transfer time-ou                | t              | 20 sec             |          | F3: Optimized Default                                                |
| Device reset time-out               |                | 20 sec             |          | F4: Save & EXIT                                                      |
| Device power-up dela                | Ŋ              | Auto               |          | ESC: Exit                                                            |

## Legacy USB Support

启用传统USB支持。 AUTO选项禁用传统支持,如果没有USB设备连接。 禁用选项将保持USB设备仅适用于EFI应用程序。

#### **EHCI Hand-off**

启用/禁用。 这是一个解决操作系统没有EHCI手动断路支持。 应 声称EHCI驱动程序EHCI归属变动。

#### **USB Transfer time-out**

超时值的控制, 批量和中断传输。

#### Device reset time-out

USB大容量存储设备启动单元命令超时。

#### Device power-up delay

Maximum time the device will take before it properly reports itself to the Host Controller. 'Auto' uses default value: for a Root port it is 100ms, for a Hub port the delay is taken from Hub descriptor.

串行端口配置

| Main Advanced                                                                                                    | Chipset                                                  | Boot     | Security | Save & Exit                                                                                                    |
|----------------------------------------------------------------------------------------------------|----------------------------------------------------------|----------|----------|----------------------------------------------------------------------------------------------------|
| Super IO Configuration                                                                                                    |                                                          |          |          |                                                                                                    |
| Super IO Chip<br>Serial Port 0 Configu<br>Serial Port 1 Configu<br>Serial Port 2 Configu<br>Serial Port 3 Configu<br>Serial Port 4 Configu<br>Serial Port 5 Configu<br>Parallel Port Configu | ration<br>ration<br>ration<br>ration<br>ration<br>ration | SMSC SCH | 3116     | → ← Select Screen<br>↑↓ Select Item<br>Enter: Select<br>+- Change Opt<br>F1: General Help<br>F2: Previous Values<br>F3: Optimized Default<br>F4: Save & EXIT<br>ESC: Exit |

#### Aptio Setup Utility

#### **Serial Port Configuration**

设置串口参数。用户可以启用/禁用串行端口和选择超级IO设备的 最佳设置.

#### **Parallel Port Configuration**

设置帕拉米并口。 用户可以启用/禁用并行端口,选择超级IO设备 的最佳设置。

# NTC5523D Second Super IO Configuration Aptio Setup Utility

| Main          | Advanced                            | Chipset            | Boot                   | Security              | Save & Exit                                                                                                    |
|---------------|-------------------------------------|--------------------|------------------------|-----------------------|----------------------------------------------------------------------------------------------------|
| NCT5          | 523D Second Super                   | · IO Configuration | on                     |                       |                                                                                                    |
| NCT5<br>▶ Par | 523D Second Super<br>rel Brightness | · IO Chip          | NCT5523D<br>Percentage | Secondlo<br>-1 (100%) | <pre>→ ← Select Screen ↑↓ Select Item Enter: Select +- Change Opt F1: General Help F2: Previous Values F3: Optimized Default F4: Save &amp; EXIT ESC: Exit</pre> |

#### **Panel Brightness**

面板亮度控制。

## PPM 配置

Aptio Setup Utility

| Main  | Advanced      | Chipset | Boot     | Security | Save & Exit                                                                                      |
|-------|---------------|---------|----------|----------|--------------------------------------------------------------------------------------------------|
| PPM ( | Configuration |         |          |          |                                                                                                  |
| EIST  |               |         | Disabled |          | → ← Select Screen ↑↓ Select Item Enter: Select +- Change Opt                                     |
|       |               |         |          |          | F1: General Help<br>F2: Previous Values<br>F3: Optimized Default<br>F4: Save & EXIT<br>ESC: Exit |

# EIST

启用/禁用英特尔SpeedStep。

# 芯片组 设置

本部分允许您配置和改善你的系统,并允许您根据您的喜好设置一些系统功能.

|                |                         |         | Aptio Setup ( | Jtility                              |                                                                                                    |
|----------------|-------------------------|---------|---------------|--------------------------------------|----------------------------------------------------------------------------------------------------|
| Main           | Advanced                | Chipset | Boot          | Security                             | Save & Exit                                                                                                    |
| ► Hos<br>► Sou | st Bridge<br>tth Bridge |         |               | -<br>-<br>1<br>1<br>1<br>1<br>1<br>1 | → Select Screen<br>↑↓ Select Item<br>Enter: Select<br>+- Change Field<br>F1: General Help<br>F2: Previous Values<br>F3: Optimized Default<br>F4: Save<br>ESC: Exit |

## **Host Bridge**

资料显示主桥参数.

# South Bridge

显示南桥参数.

# Host Bridge

本部分允许您配置主桥芯片组.

| Aptio Setup Utility                         |                                                                                            |                                   |                                     |          |                                                                                                    |
|---------------------------------------------|--------------------------------------------------------------------------------------------|-----------------------------------|-------------------------------------|----------|----------------------------------------------------------------------------------------------------|
| Main                                        | Advanced                                                                                   | Chipset                           | Boot                                | Security | y Save & Exit                                                                                                    |
| Meri<br>► Inter<br>Memo<br>Total N<br>DIMM: | nory Frequency ar<br>I IGD Configurat<br>*****Memory Info<br>ry Frequency<br>//emory<br>#1 | d Timing<br>ion<br>rmation******* | 800 MHz(DDR3)<br>2048 MB<br>2048 MB |          | <ul> <li>→ ← Select Screen</li> <li>↑ ↓ Select Item</li> <li>Enter: Select</li> <li>+ - Change Opt</li> <li>F1: General Help</li> <li>F2: Previous Values</li> <li>F3: Optimized Default</li> <li>F4: Save &amp; EXIT</li> <li>ESC: Exit</li> </ul> |

## 内存频率和时序

Aptio Setup Utility

| Main                 | Advanced          | Chipset  | Boot               | Security | Save & Exit                                                                               |
|----------------------|-------------------|----------|--------------------|----------|-------------------------------------------------------------------------------------------|
| Memo<br>MRC<br>Max T | Fast Boot<br>OLUD | J Timing | Enabled<br>Dynamic |          | → ← Select Screen<br>↑↓ Select Item<br>Enter: Select<br>+- Change Opt<br>F1: General Help |
|                      |                   |          |                    |          | F2: Previous Values<br>F3: Optimized Default<br>F4: Save & EXIT<br>ESC: Exit              |

# **MRC Fast Boot**

启用或禁用MRC快速开机。.

#### Max TOLUD

TOLUD的最大值。 动态分配会根据安装的图形控制器的最大 MMIO长度自动调整TOLUD

#### Intel IGD 配置

| Main Ac                                                                                    | dvanced                                                        | Chipset | Boot                                                         | Security | Save & Exit                                                                                         |
|--------------------------------------------------------------------------------------------|----------------------------------------------------------------|---------|--------------------------------------------------------------|----------|----------------------------------------------------------------------------------------------------|
| Main Ac<br>Intel IGD C<br>Auto Disab<br>IGFX-Boot<br>LCD Panel<br>Panel Scal<br>Active LFP | dvanced<br>Configuration<br>ble IGD<br>Type<br>I Type<br>Iling | Cnipset | Enabled<br>VBIOS Default<br>640x480 LVDS<br>Auto<br>Int-LVDS | Security | Save & Exit → ← Select Screen ↑↓ Select Item Enter: Select +- Change Opt                            |
| Fixed Grap                                                                                 | ohics Memory S                                                 | Size    | 256MB                                                        |          | <pre>F1: General Help F2: Previous Values F3: Optimized Default F4: Save &amp; EXIT ESC: Exit</pre> |

Antio Sotup Litility

## Auto Disable IGD

在外部GFX自动禁用IGD检测。.

## **IGFX-Boot Type**

选择将POST过程中被激活的视频设备。 这有没有,如果外部图形 呈现效果.

## LCD Panel Type

选择使用内部图形设备通过选择适当的设置项液晶面板。

## **Panel Scaling**

选择所使用的内部图形设备的LCD面板缩放选项。

## Active LFP

选择活动 LFP 配置。 没有 LVDS: VBIOS 不启用 LVDS。 INT-LVDS: VBIOS 使 LVDS 驱动器由集成的编码器。 SDVO 的 LVDS: VBIOS 使 LVDS 驱动器通过 SDVO 编码器。 端口的 eDP-A: LFP 驱动从端口 A 诠释 DisplayPort 的编码器。

# **Fixed Graphics Memory Size**

配置固定的图形内存大小。

#### South Bridge

本部分允许您配置南桥芯片组。

Aptio Setup Utility

| Main                                                                                  | Advanced                                                                       | Chipset                          | Boot                    | Security | / Save & Exit                                                                                    |
|---------------------------------------------------------------------------------------|--------------------------------------------------------------------------------|----------------------------------|-------------------------|----------|--------------------------------------------------------------------------------------------------|
| <ul> <li>► TPT</li> <li>► PCI</li> <li>► PCI</li> <li>► PCI</li> <li>► PCI</li> </ul> | Device<br>Express Root F<br>Express Root F<br>Express Root F<br>Express Root F | Port0<br>Port1<br>Port2<br>Port3 |                         |          |                                                                                                  |
| DMI Li<br>PCI-Ex                                                                      | nk ASPM Contr<br>. High Priority                                               | ol<br>Port                       | Disabled<br>Disabled    |          | → ← Select Screen                                                                                |
| High F<br>High F                                                                      | Precision Event                                                                | Timer Configuratio               | n<br>Enabled            |          | Enter: Select<br>+- Change Opt                                                                   |
| SLP_S<br>Restor                                                                       | SP4 Assertion W<br>e AC Power Lo                                               | /idth<br>ss                      | 1-2 Seconds<br>Power On |          | F1: General help<br>F2: Previous Values<br>F3: Optimized Default<br>F4: Save & EXIT<br>ESC: Exit |

#### DMI Clink ASPM Control

The control of Active State Power Management on both NB side and SB side of the DMI Link.

#### **PCI-Exp. High Priority Port**

The options are Disabled, Port1, Port2, Port3, and Port4.

#### **High Precision Event Timer Configuration**

Enable/or Disable the High Precision Event Timer.

#### SLP\_S4 Assertion Stretch Enable

Select a minimum assertion width of the SLP\_S4# signal.

#### **Restore AC Power Loss**

Select AC power state when power is re-applied after a power failure.

# **Boot** 设置

| Main Advanced           | Chipset | Boot                 | Security | / Save & Exit                       |
|-------------------------|---------|----------------------|----------|-------------------------------------|
| Boot Configuration      |         |                      |          |                                     |
| Setup Prompt Timeout    |         | 1                    |          |                                     |
| Bootup NumLock State    |         | On                   |          |                                     |
| Quiet Boot<br>Fast Boot |         | Disabled<br>Disabled |          |                                     |
| CSM16 Module Version    |         | 07.68                |          | → ← Select Screen<br>↑↓ Select Item |
| GateA20 Active          |         | Upon Request         |          | Enter: Select                       |
| Option ROM Messages     |         | Force BIOS           |          | +- Change Opt<br>Fl: General Help   |
| Interrupt 19 Canture    |         | Enabled              |          | F2: Provious Values                 |
| CSM Support             |         | Enabled              |          | F3: Optimized Default               |
|                         |         |                      |          | F4: Save & EXIT                     |
| Boot Option Priorities  |         |                      |          | ESC: Exit                           |
| Boot Option #1          |         | SATA SM: SI          | M651GE8  |                                     |

Aptio Setup Utility

#### **Setup Prompt Timeout**

Number of seconds to wait for setup activation key. 65535(0xFFFF) means indefinite waiting.

#### **Bootup NumLock State**

Select the keyboard NumLock state.

#### Quiet Boot

Enables/Disables Quiet Boot option.

#### Fast Boot

Enables/Disables boot with initialization of a minimal set of devices required to launch active boot option. Has no effect for BBS boot options.

#### GateA20 Active

UPON REQUEST – GA20 can be disabled using BIOS services. ALWAYS – do not allow disabling GA20; this option is useful when any RT code is executed above 1MB.

#### **Option ROM Messages**

Set display mode for Option ROM. Options: Force BIOS; Keep Current.

Interrupt 19 Capture

Enable: Allows Option ROMs to trap Int 19.

#### **CSM Support**

Enables/Disables/Auto CSM Support.

# Security 设置

This section allows you to configure and improve your system and allows you to set up some system features according to your preference.

|                                                            |                                                                                                    |                                                                                                    | Aptio Setup                                         | Utility  |                                                                                                    |
|------------------------------------------------------------|----------------------------------------------------------------------------------------------------|----------------------------------------------------------------------------------------------------|-----------------------------------------------------|----------|----------------------------------------------------------------------------------------------------|
| Main                                                       | Advanced                                                                                                    | Chipset                                                                                             | Boot                                                | Security | Save & Exit                                                                                        |
| Passw                                                      | ord Description                                                                                                    |                                                                                                    |                                                     |          |                                                                                                    |
| If ONL<br>this on<br>for whe<br>If ONL<br>power<br>or ente | Y the Administrato<br>ly limits access to<br>en entering Setup.<br>Y the User's passy<br>on password and in<br>r Setup. In Setup | r's password is a<br>Setup and is onl<br>word is set, then<br>must be entered<br>the User will have | set, then<br>ly asked<br>this is a<br>to boot<br>/e |          | → ← Select Screen                                                                                  |
| Admini<br>User P<br>HDD S                                  | strator Password<br>assword                                                                                                    | ion:                                                                                                |                                                     |          | Enter: Select<br>+- Change Opt<br>F1: General Help<br>F2: Previous Values<br>F3: Optimized Default |
| HDD 0                                                      | : SM651GE8 BA                                                                                                    |                                                                                                    |                                                     |          | ESC: Exit                                                                                          |

## **Administrator Password**

Set Setup Administrator Password.

#### **User Password**

Set User Password.

# 保存并退出 设置

| Main                           | Advanced                                                                            | Chipset | Boot | Security | / Save & Exit                                                       |
|--------------------------------|-------------------------------------------------------------------------------------|---------|------|----------|---------------------------------------------------------------------|
| Save<br>Disca<br>Save<br>Disca | Changes and Exit<br>rd Changes and Exit<br>Changes and Reset<br>rd Changes and Rese | ŧt      |      |          | → ← Select Screen                                                   |
| Save<br>Save<br>Disca          | Options<br>Changes<br>rd Changes                                                    |         |      |          | <pre>\$ \$ \$ \$ \$ \$ \$ \$ \$ \$ \$ \$ \$ \$ \$ \$ \$ \$ \$</pre> |
| Resto<br>Save<br>Resto         | re Defaults<br>as User Defaults<br>re User Defaults                                 |         |      |          | F3: Optimized Default<br>F4: Save & EXIT<br>ESC: Exit               |
| Boot (<br>SATA                 | Override<br>SM: SM651GE8 BA                                                         |         |      |          |                                                                     |

Aptio Setup Utility

#### Save Changes and Exit

Exit system setup after saving the changes.

#### **Discard Changes and Exit**

Exit system setup without saving any changes.

#### Save Changes and Reset

Reset the system after saving the changes.

#### **Discard Changes and Reset**

Reset system setup without saving any changes.

#### Save Changes

Save Changes done so far to any of the setup options.

#### **Discard Changes**

Discard Changes done so far to any of the setup options.

#### **Restore Defaults**

Restore/Load Defaults values for all the setup options.

#### Save as User Defaults

Save the changes done so far as User Defaults.

#### **Restore User Defaults**

Restore the User Defaults to all the setup options.

此页留为空白

# 驱动程序安装

| 本节介绍的软件和驱动程序的安装程序。  | 软件和驱动程序都包含   |
|---------------------|--------------|
| 在主板上。 如果您发现缺少物品,请与您 | 医购买产品的供应商。 本 |
| 节的内容包括以下内容:         |              |
| 英特尔芯片组软件安装实用程序      |              |
| VGA驱动程序安装           |              |
| Realtek HD音频驱动程序的安装 |              |
| 网卡驱动程序安装            |              |
| 其他设备安装              |              |
|                     |              |

## 重要注意事项:

如何将你的硬盘上安装 Windows XP:

1, 假设驱动程序光盘是在 D 盘,为相关文件的路径为 D: \英特尔\Cedarview \ sataahci, p 租赁将文件复制到软盘上。

2, Windows XP 的安装需要 s 到使用 USB 软盘驱动器。

3,当在 W INDOWS XP 的安装画面出现时,按 F6 键并按照程序的指示。

4,当 INDOWS XP 的安装画面在 W 停止时,按 S(指定其他设备), 然后插入 SATA 设备驱动程序插入软盘驱动器。按 Enter 键,然后 选择驱动程序---英特尔(R) NM10 Express 芯片组。按 Enter 键, 并按照程序的指示。

# 英特尔芯片组软件安装实用程序

The Intel Chipset Drivers should be installed first before the software drivers to enable Plug & Play INF support for Intel chipset components. Follow the instructions below to complete the installation.

1. Insert the disc that comes with the board. Click *Intel* and then *Intel(R) Cedarview Chipset Drivers*. Click *Intel(R) Chipset Software Installation Utility*.

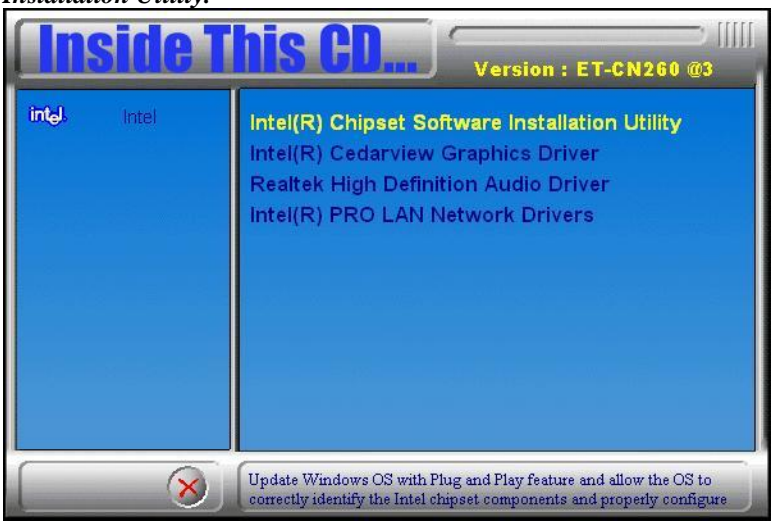

2. When the Welcome screen to the Intel® Chipset Device Software appears, click *Next* to continue.

3. Click *Yes* to accept the software license agreement and proceed with the installation process.

4. On the Readme File Information screen, click *Next* to continue the installation.

5. The Setup process is now complete. Click *Finish* to restart the computer and for changes to take effect.

# VGA驱动程序安装

# 1. Click Intel(R) Cedarview Graphics Driver.

## 2. Click Windows XP Graphics Drivers.

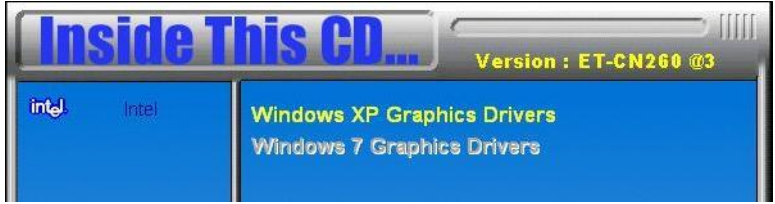

3. When the Intel Embedded Media and Graphics Driver Setup appears, click Installs driver and application files and *Next* to continue.

| 😂 Intel® Embedded Media and Graphics Driver Setup         | X |
|-----------------------------------------------------------|---|
| <ul> <li>Installs driver and application files</li> </ul> |   |
| C Uninstalls driver and application files                 |   |
| Next                                                      |   |

4. Click *I Agree* and *Yes* to to agree with the license agreement and continue the installation.

5. Then click 2 times *Continue Anyway* to continue the installation.

6. Setup complete. Click *Yes* to restart the computer and for changes to take effect.

# Realtek HD音频驱动程序的安装

1. Click Realtek High Definition Audio Driver.

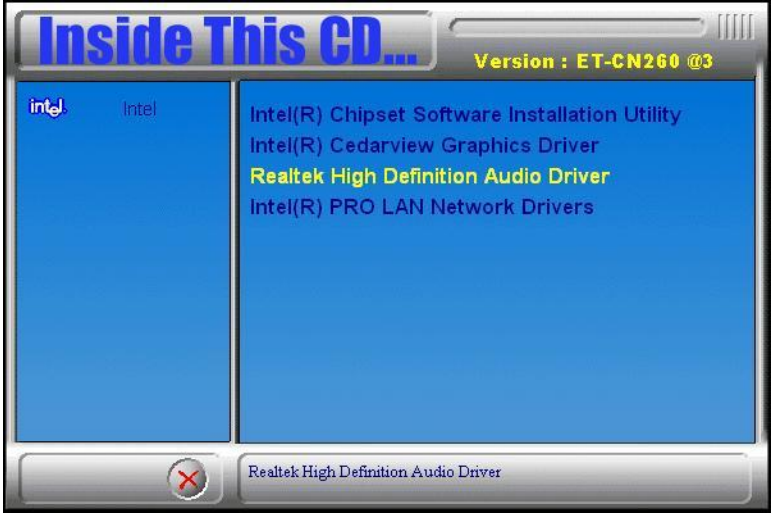

2. On the Welcome to the InstallShield Wizard screen, click *Next* to proceed with and complete the installation process.

3. Restart the computer when prompted.

网卡驱动程序安装

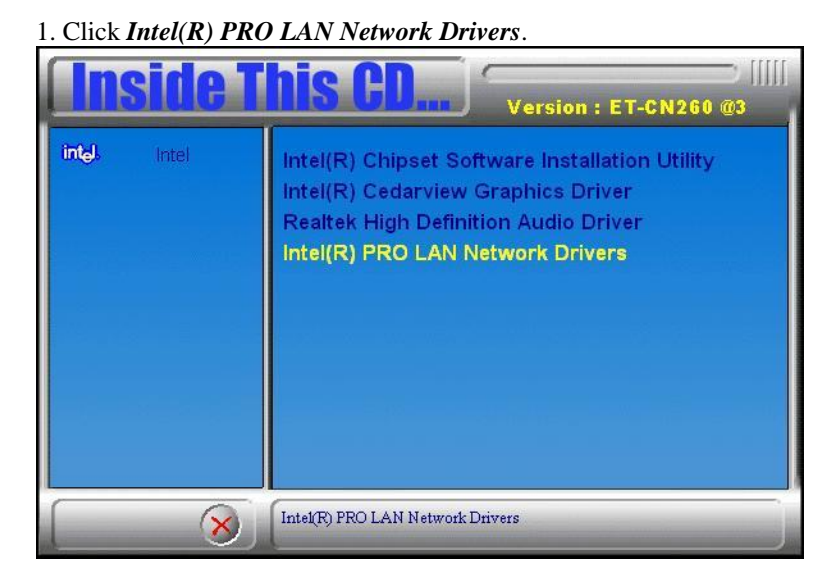

2. Click Install drivers and Software to continue.

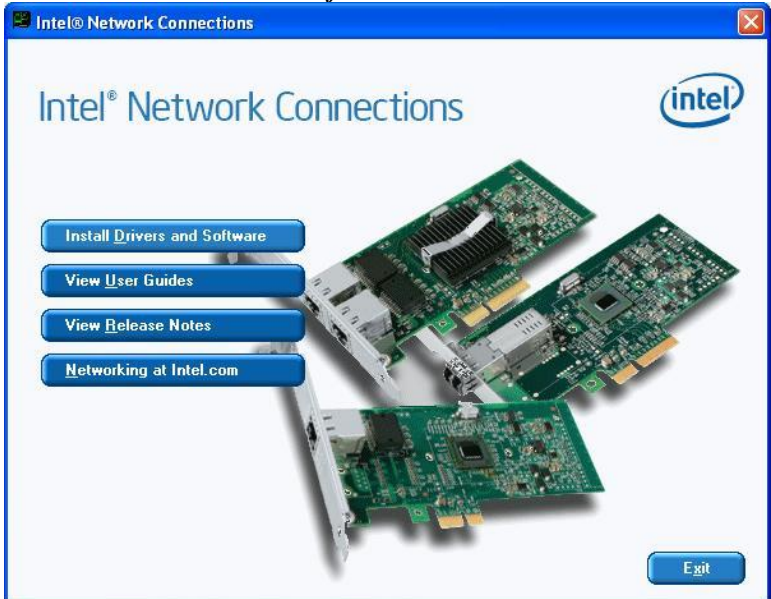

3. In the Welcome screen, click *Next*.

4. In the License Agreement screen, click *I accept the terms in license agreement* and *Next* to accept the software license agreement and proceed with the installation process.

5. Click the checkbox for **Drivers** in the Setup Options screen to select it and click **Next** to continue.

6. When the Ready to Install the Program screen appears, click *Install* to continue.

7. When InstallShield Wizard is complete, click *Finish*.

# 其他设备安装

1. In the Windows operating system, go to the Device Manager.

2. As shown below, click the *Audio Device on High Definition Audio Bus* under **Other devices**.

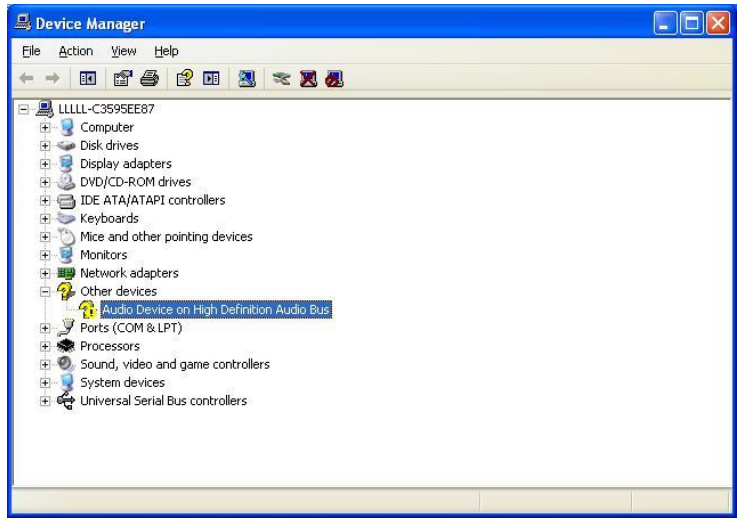

3. In the following window, click the *Update Driver* and click *OK* to continue.

| udio De | vice or           | n High I  | Definition Audio Bus Properties 🛛 [ 🤇 🛛                                                         |
|---------|-------------------|-----------|-------------------------------------------------------------------------------------------------|
| General | Driver            | Details   |                                                                                                 |
| 2       | Audio             | Device o  | n High Definition Audio Bus                                                                     |
|         | Driver            | Provider: | Unknown                                                                                         |
|         | Driver            | Date:     | Not available                                                                                   |
|         | Driver            | Version:  | Not available                                                                                   |
|         | Digital           | Signer:   | Not digitally signed                                                                            |
| Driv    | er Detail:        | <u></u>   | To view details about the driver files.                                                         |
| Ugd     | late Drive        | »r        | To update the driver for this device.                                                           |
| Boll    | Back Dri          | ver       | If the device fails after updating the driver, roll<br>back to the previously installed driver. |
|         | <u>J</u> ninstall |           | To uninstall the driver (Advanced).                                                             |
|         |                   |           | OK Cancel                                                                                       |

4. In the Hardware Update Wizard, select *No, not this time* and click *Next* to continue. Then select *Install from a list of specific location (Advanced)* and click *Next* to continue.

5. Click **Browse** to find the driver's path in the CD provided -*Intel\Cedarview\Other\IntelHD\_audio\_WinXP*. Then click *Next* to start the drivers installtion.

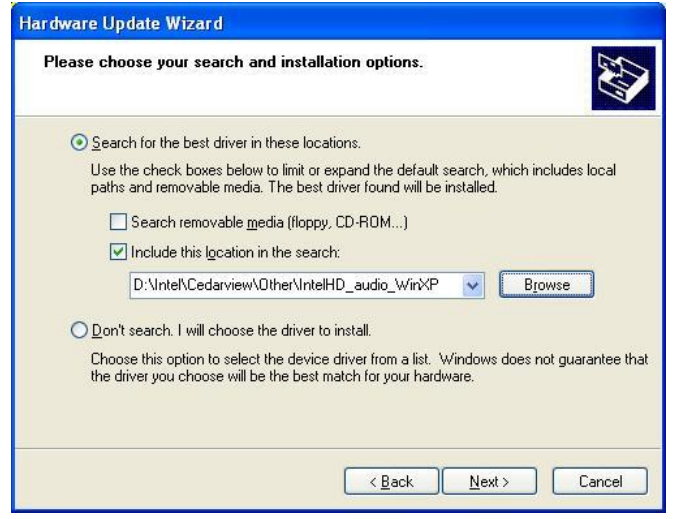

6. Then click *Finish* after the wizard has finished installing the software for Intel HD Audio device.

# <u>附录</u>

# A.I/O端口地址映像

系统中的每个外设分配的一组I/O端口地址,这也成为设备的身份。 下表列出了使用的I/O端口地址

| Address     | Device Description                             |
|-------------|------------------------------------------------|
| 0000h-0CF7h | PCI bus                                        |
| 0000h-0CF7h | Direct memory access controller                |
| 0020h-0021h | Programmable interrupt controller              |
| 0024h-0025h | Programmable interrupt controller              |
| 0028h-0029h | Programmable interrupt controller              |
| 002Ch-002Dh | Programmable interrupt controller              |
| 0030h-0031h | Programmable interrupt controller              |
| 0034h-0035h | Programmable interrupt controller              |
| 0038h-0039h | Programmable interrupt controller              |
| 003Ch-003Dh | Programmable interrupt controller              |
| 0040h-0043h | System timer                                   |
| 0050h-0053h | System timer                                   |
| 0060h-0060h | Standard 101/102-Key or Microsoft Natural PS/2 |
|             | Keyboard                                       |
| 0064h-0064h | Standard 101/102-Key or Microsoft Natural PS/2 |
|             | Keyboard                                       |
| 0070h-0070h | System CMOS/real time clock                    |
| 0081h-0091h | Direct memory access controller                |
| 0093h-009Fh | Direct memory access controller                |
| 00A0h-00A1h | Programmable interrupt controller              |
| 00A4h-00A5h | Programmable interrupt controller              |
| 00A8h-00A9h | Programmable interrupt controller              |
| 00ACh-00ADh | Programmable interrupt controller              |
| 00B0h-00B1h | Programmable interrupt controller              |
| 00B4h-00B5h | Programmable interrupt controller              |
| 00B8h-00B9h | Programmable interrupt controller              |
| 00BCh-00BDh | Programmable interrupt controller              |
| 00C0h-00DFh | Direct memory access controller                |
| 00F0h-00F0h | Numeric data processor                         |
| 0274h-0277h | ISAPNP Read Data Port                          |
| 0279h-0279h | ISAPNP Read Data Port                          |

| Address     | Device Description                             |
|-------------|------------------------------------------------|
| 02E0h-02E7h | Communications Port (COM6)                     |
| 02E8h-02EFh | Communications Port (COM4)                     |
| 02F0h-02F7h | Communications Port (COM5)                     |
| 02F8h-02FFh | Communications Port (COM2)                     |
| 0378h-037Fh | Printer Port (LPT1)                            |
| 03B0h-03BBh | Intel Corporation Atom? N2000/D2000 Series     |
|             | Embedded Media and Graphics Driver             |
| 03C0h-03DFh | Intel Corporation Atom? N2000/D2000 Series     |
|             | Embedded Media and Graphics Driver             |
| 03E8h-03EFh | Communications Port (COM3)                     |
| 03F8h-03FFh | Communications Port (COM1)                     |
| 04D0h-04D1h | Programmable interrupt controller              |
| 0A79h-0A79h | ISAPNP Read Data Port                          |
| 0D00h-FFFFh | PCI bus                                        |
| E000h-EFFFh | Intel(R) N10/ICH7 Family PCI Express Root Port |
|             | - 27D0                                         |
| E000h-EFFFh | Intel(R) 82574L Gigabit Network Connection     |
| F000h-F01Fh | Intel(R) N10/ICH7 Family SMBus Controller -    |
|             | 27DA                                           |
| F020h-F02Fh | Intel(R) NM10 Express Chipset                  |
| F040h-F05Fh | Intel(R) N10/ICH7 Family USB Universal Host    |
|             | Controller - 27CB                              |
| F060h-F07Fh | Intel(R) N10/ICH7 Family USB Universal Host    |
|             | Controller - 27CA                              |
| F080h-F09Fh | Intel(R) N10/ICH7 Family USB Universal Host    |
|             | Controller - 27C9                              |
| F0A0h-F0BFh | Intel(R) N10/ICH7 Family USB Universal Host    |
|             | Controller - 27C8                              |
| F0C0h-F0C3h | Intel(R) NM10 Express Chipset                  |
| F0D0h-F0D7h | Intel(R) NM10 Express Chipset                  |
| F0E0h-F0E3h | Intel(R) NM10 Express Chipset                  |
| F0F0h-F0F7h | Intel(R) NM10 Express Chipset                  |
| F100h-F107h | Intel Corporation Atom? N2000/D2000 Series     |
|             | Embedded Media and Graphics Driver             |

# **B.**中断请求线(IRQ)

外围设备使用的中断请求线所需的服务通知CPU。下表显示了所使用的设备的IRQ。.

| Level  | Function                                     |
|--------|----------------------------------------------|
| IRQ 0  | System timer                                 |
| IRQ 1  | Standard 101/102-Key or Microsoft Natural    |
|        | PS/2 Keyboard                                |
| IRQ 3  | Intel(R) N10/ICH7 Family SMBus Controller -  |
|        | 27DA                                         |
| IRQ 4  | Communications Port (COM1)                   |
| IRQ 4  | Communications Port (COM2)                   |
| IRQ 4  | Communications Port (COM3)                   |
| IRQ 4  | Communications Port (COM4)                   |
| IRQ 4  | Communications Port (COM6)                   |
| IRQ 4  | Communications Port (COM5)                   |
| IRQ 8  | System CMOS/real time clock                  |
| IRQ 9  | Microsoft ACPI-Compliant System              |
| IRQ 12 | Microsoft PS/2 Mouse                         |
| IRQ 13 | Numeric data processor                       |
| IRQ 16 | Intel Corporation Atom? N2000/D2000 Series   |
|        | Embedded Media and Graphics Driver           |
| IRQ 16 | Intel(R) N10/ICH7 Family PCI Express Root    |
|        | Port - 27D0                                  |
| IRQ 16 | Intel(R) 82574L Gigabit Network Connection   |
| IRQ 16 | Intel(R) N10/ICH7 Family USB Universal       |
|        | Host Controller - 27CB                       |
| IRQ 18 | Intel(R) N10/ICH7 Family USB Universal       |
|        | Host Controller - 27CA                       |
| IRQ 19 | Intel(R) N10/ICH7 Family USB Universal       |
|        | Host Controller - 27C9                       |
| IRQ 19 | Intel(R) NM10 Express Chipset                |
| IRQ 22 | Microsoft UAA Bus Driver for High Definition |
|        | Audio                                        |
| IRQ 23 | Intel(R) N10/ICH7 Family USB Universal       |
|        | Host Controller - 27C8                       |
| IRQ 23 | Intel(R) N10/ICH7 Family USB2 Enhanced       |
|        | Host Controller - 27CC                       |